# Refworks

Naudojimosi instrukcija

Refworks – bibliografinių nuorodų tvarkymo programa, skirta bibliografinių duomenų tvarkymui, saugojimui ir bibliografinių nuorodų sąrašų rengimui.

Bibliografinių nuorodų tvarkymo programa galima naudotis iš visų Nacionalinės bibliotekos registruotų kompiuterių.

<<u>http://www.refworks.com</u>>

#### Registracija

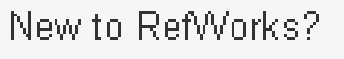

Sign Up for a New Account

#### Login using RefWorks Credentials

Lithuanian Research Library Consortium (LMBA) (<u>not my institution</u>)

#### Login Name

Password

Login

Forgot Your Login Information?

| Login | using | Other | Crede | ntials |
|-------|-------|-------|-------|--------|
|-------|-------|-------|-------|--------|

Athens Credentials

My Institution's Credentials (Shibboleth)

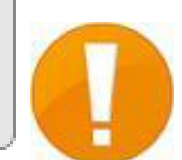

Pirmos registracijos metu, gausite GROUP CODE, kurio prireiks, kai jungsitės ne iš bibliotekos 3 kompiuterių.

Jeigu esate naujas vartotojas, spauskite Sign Up for a New Account

Jeigu esate registruotas vartotojas, įveskite prisijungimo duomenis: *prisijungimo vardą ir slaptažodį* 

Spausti Login

## Aplanko sukūrimas

| SefWorks                                                                          |                          | Lithuanian                                      | Research Library Consortium<br>(LMBA)<br>Welcome, Laura. |
|-----------------------------------------------------------------------------------|--------------------------|-------------------------------------------------|----------------------------------------------------------|
| References View Search Bibliography                                               | Tools Help               | Search your RefWorks dat                        | tabase 🍊 🤏 Search                                        |
| References > Last Im New Folder                                                   | erence                   |                                                 | Resources                                                |
| References Organize & Shar<br>References to Use<br>Selected Page All in List      | Sort by Authors, Primary | Change View Standard View                       | Folders<br>My List<br>Last Imported (0)                  |
| No references found.<br>Atsidariusiame<br>langelyje sukurti<br>aplanko pavadinimą | Create N<br>New Folder   | lew Folder<br>Name ( <u>Create Subfolder</u> ): | Baigiamasis darbas (8)<br>X                              |
|                                                                                   |                          | Spausti Crea                                    | te Create Cancel                                         |

### Bibliografinių įrašų kėlimas

Kelti bibliografines nuorodas į *Refworks* galima 4 būdais:

- 1. Tiesioginis eksportavimas (angl. Direct Export)
- 2. Įrašų įkėlimas .txt formatu (angl. Import)
- 3. Tiesioginis įkėlimas iš kitų bibliotekų katalogų
- 4. Įrašų kūrimas rankiniu būdu

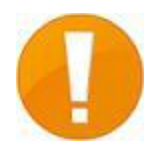

Kiekvienoje duomenų bazėje bibliografinių įrašų kėlimas yra skirtingas. Norėdami sužinoti, kaip įkelti įrašus iš skirtingų duomenų bazių, žiūrėkite Refworks  $\rightarrow$  Help  $\rightarrow$  Getting References Into Your Account  $\rightarrow$  Importing From Online Data Vendors

#### Tiesioginis eksportavimas Pavyzdys. EBSCO duomenų bazė (1)

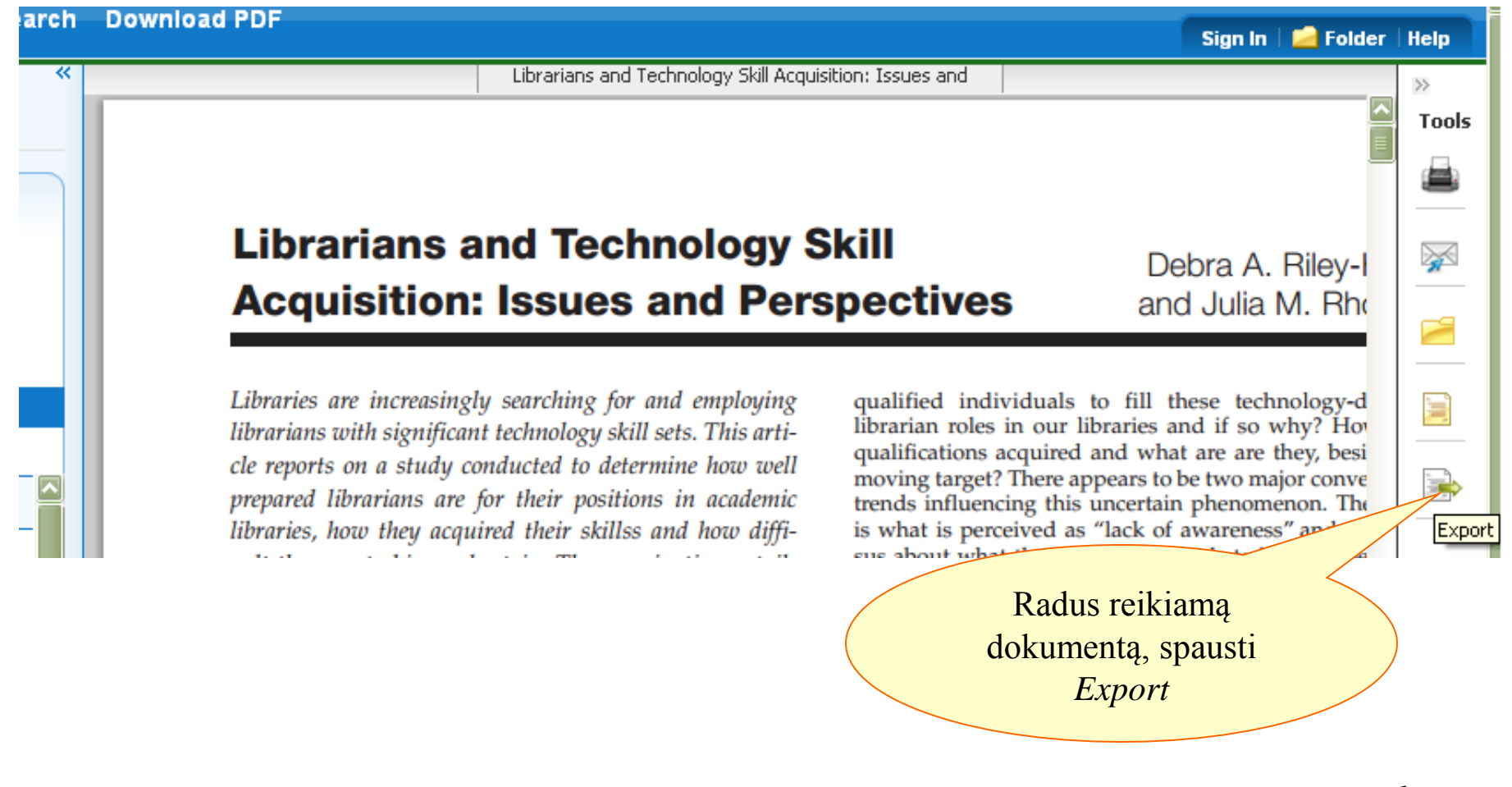

#### Tiesioginis eksportavimas Pavyzdys. EBSCO duomenų bazė (2)

|    |                                                                                                    | Sign In  | 🧀 Folder | Hel     |
|----|----------------------------------------------------------------------------------------------------|----------|----------|---------|
| *  | Export Manager Save E-mail                                                                                                    |          | X        | ≫<br>To |
|    | Number of items to be saved: 1                                                                                                    |          |          | é       |
| L  | <ul> <li>Save citations to a file formatted for:</li> <li>Direct Export in RIS Format (</li> <li>Generic bibliographic</li> <li>Citations in XML for</li> <li>Citations in BibTeX for</li> <li>Citations in BibTeX for</li> <li>Direct Export to RefWorks</li> <li>Direct Export to RefWorks</li> <li>Direct Export to EndNote Web</li> </ul> |          |          |         |
| 08 | Save                                                                                                    |          |          |         |
| 29 | Librarians and Technology Skill Acquisition: Issues and                                                                                                    |          |          |         |
| 41 |                                                                                                    |          |          | ļ       |
|    | Librarians and Technology Skill                                                                                                    | Debra A. | Riley-I  |         |

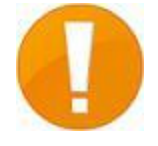

Visi nauji įrašai iš karto įkeliami į aplanką LAST IMPORTED. Tačiau keliais paspaudimais galite perkelti į bet kurį kitą aplanką (žr. Įrašų perkėlimas į kitą aplanką, p. 16). <sup>7</sup>

#### Įrašų įkėlimas .txt formatu Pavyzdys. EMERALD duomenų bazė (1)

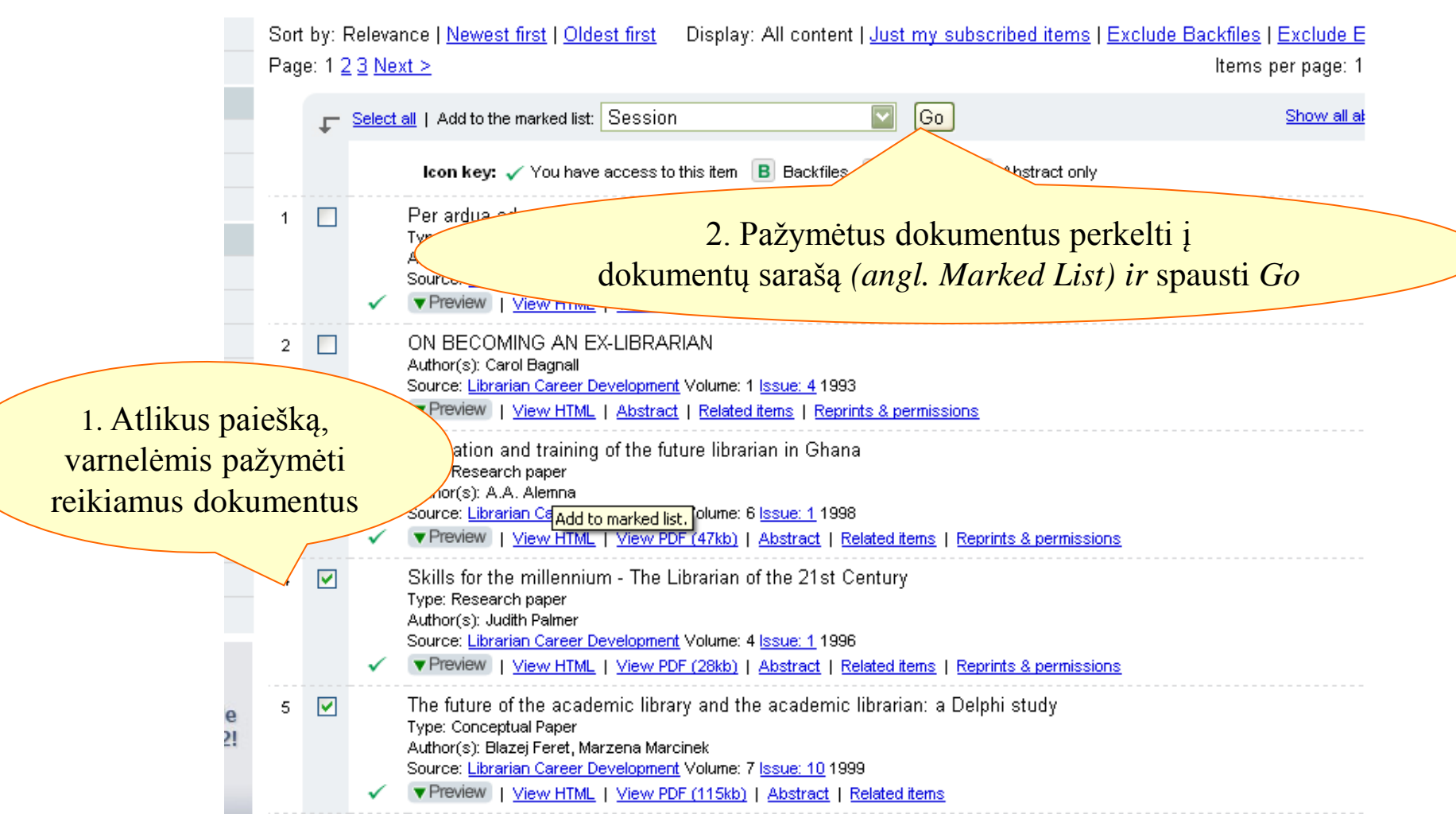

#### Įrašų įkėlimas .txt formatu Pavyzdys. EMERALD duomenų bazė (2)

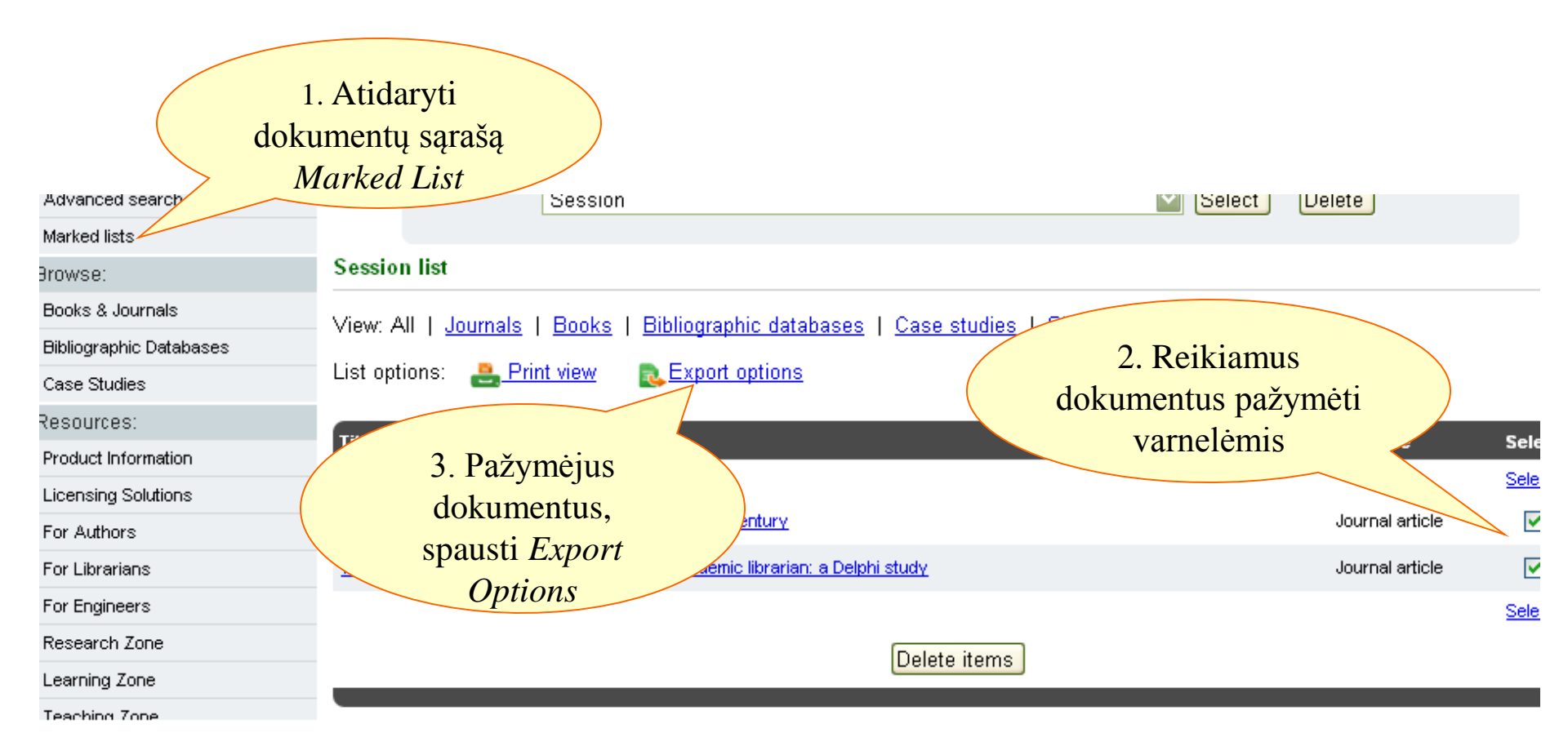

#### Įrašų įkėlimas .txt formatu Pavyzdys. EMERALD duomenų bazė (3)

| ed lists          |                                                                                                    |
|-------------------|----------------------------------------------------------------------------------------------------|
| se:               | Session list                                                                                                    |
| s & Journals      | View: All L. Journals J. Books J. Bibliographic databases J. Case studies J. Site pages                                                                                                    |
| graphic Databases | Them. And Tobalitation of Distributing additional of the state of the pages                                                                                                    |
| Studies           | List options: estimate in the second second se |
| urces:            | Expert entions                                                                                                    |
| uct Information   | Export options                                                                                                    |
| nsing Solutions   | Direct Export                                                                                                    |
| Authors           | • Export to Engly I. Atsidariusiame laukelyje, spausti                                                                                                    |
| .ibrarians        | Export to Refut     Download file                                                                                                    |
| ingineers         | Export a text fi 2. Atsisiųstus dokumentus išsaugoti                                                                                                    |
| arch Zone         | View on screen     kompiuteryje .txt formatu                                                                                                    |
| ning Zone         | Email to address:                                                                                                    |
| hing Zone         |                                                                                                    |
| nedia Zone        |                                                                                                    |
| ort Resources     | Title Type                                                                                                    |
|                   |                                                                                                    |

#### Įrašų įkėlimas .txt formatu Pavyzdys. EMERALD duomenų bazė (4)

| References                                                 | igojus dokumentus, grįžti<br>vorks ir rinktis <i>References</i><br>Import                                                                                                    | į<br>•<br>Se                                                                                                    |                                                                                            |                                                                                                    |
|------------------------------------------------------------|----------------------------------------------------------------------------------------------------|----------------------------------------------------------------------------------------------------|--------------------------------------------------------------------------------------------|----------------------------------------------------------------------------------------------------|
| References<br>Add New<br>Import<br>Export<br>> Last Import | ed<br>Pagraphy<br>New Reference<br>M Import Reference<br>M Import Reference<br>From Text<br>Ces<br>erence<br>Specify<br>Pat<br>Ref<br>From Text<br>Ref<br>From Text<br>Ref<br>From Text<br>Ref<br>From Text<br>Ref<br>From Text<br>Ref<br>From Text<br>Ref<br>From Text<br>Ref<br>From Text<br>Ref<br>From Text<br>Ref<br>From Text | In Record of the second second | Pažymėti<br>Emerald<br>Venasirinkt, jet<br>Prise<br>dokum<br>Pas<br>ast Imported for<br>Sa | Pažymėti<br>All databases<br>gti<br>entą<br>te<br>sirinkti aplanką,<br>kuriame bus<br>ugomas įrašas |
|                                                            | cal, Fi<br>ub Ye<br>Volun<br>Issu<br>rt Pag<br>Page<br>:ripto<br>bstra                                                                                                    |                                                                                                    | Spausti Import                                                                             | Import fer                                                                                          |

### Tiesioginis įkėlimas iš kitų bibliotekų katalogų (1)

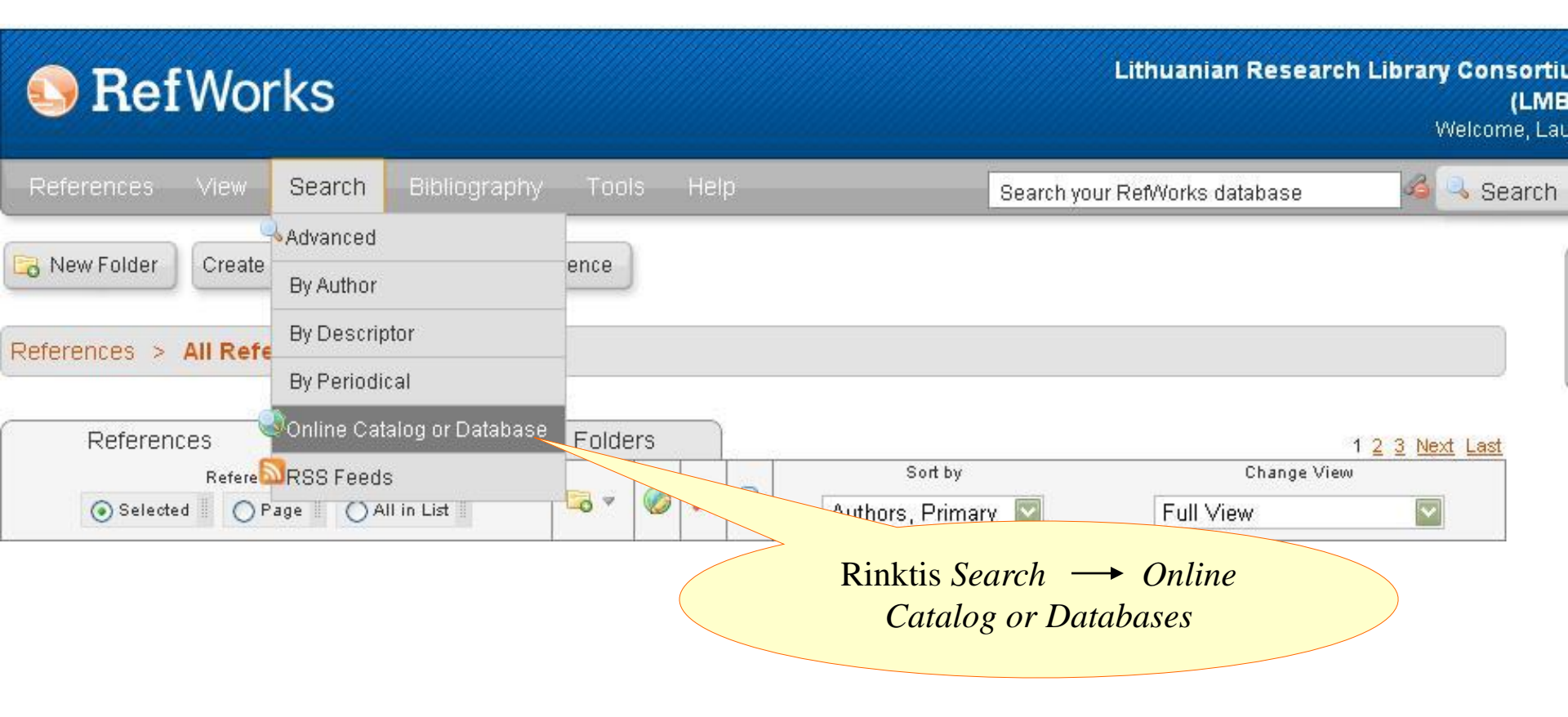

#### Tiesioginis įkėlimas iš kitų bibliotekų katalogų (2)

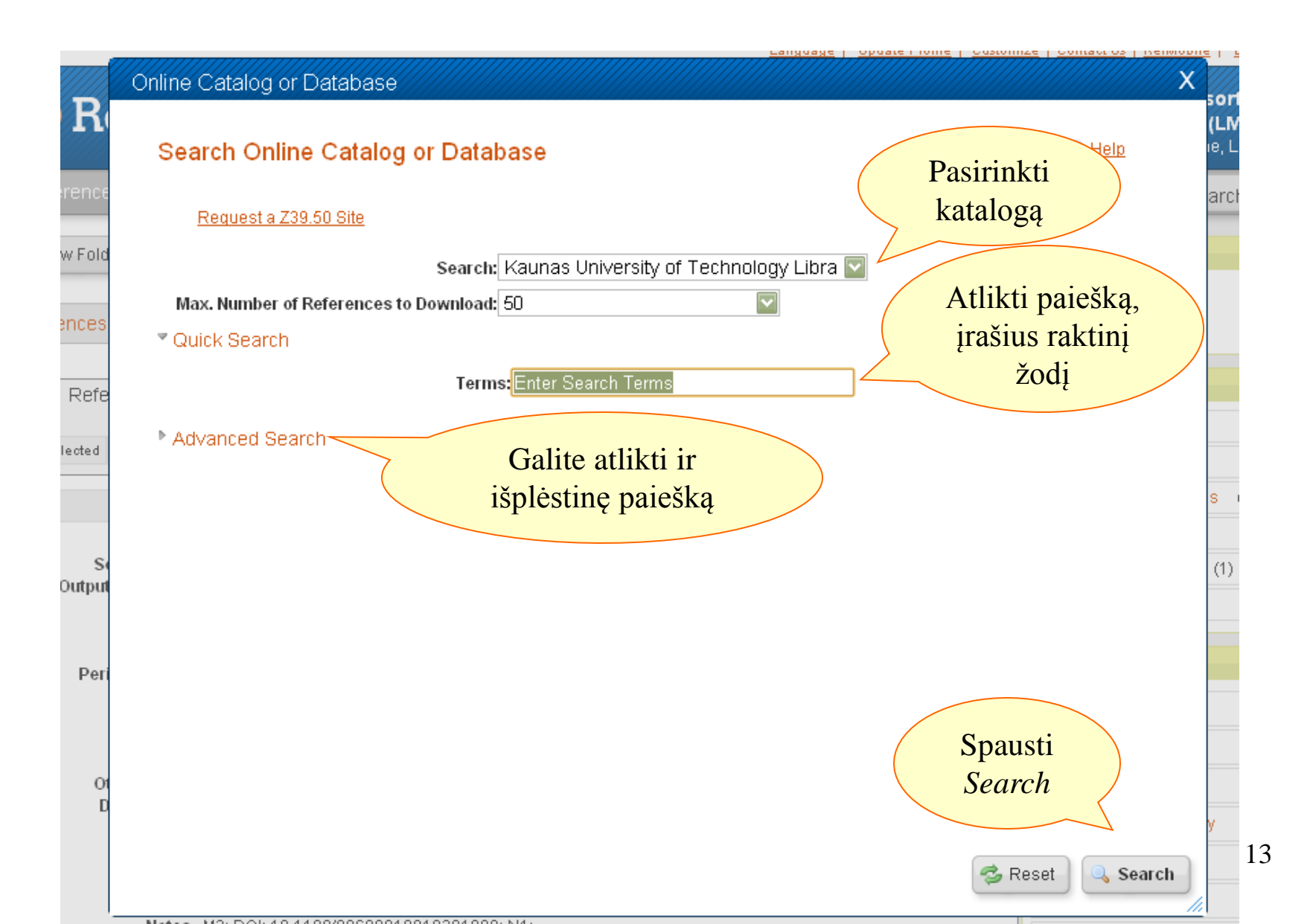

### Tiesioginis įkėlimas iš kitų bibliotekų katalogų (3)

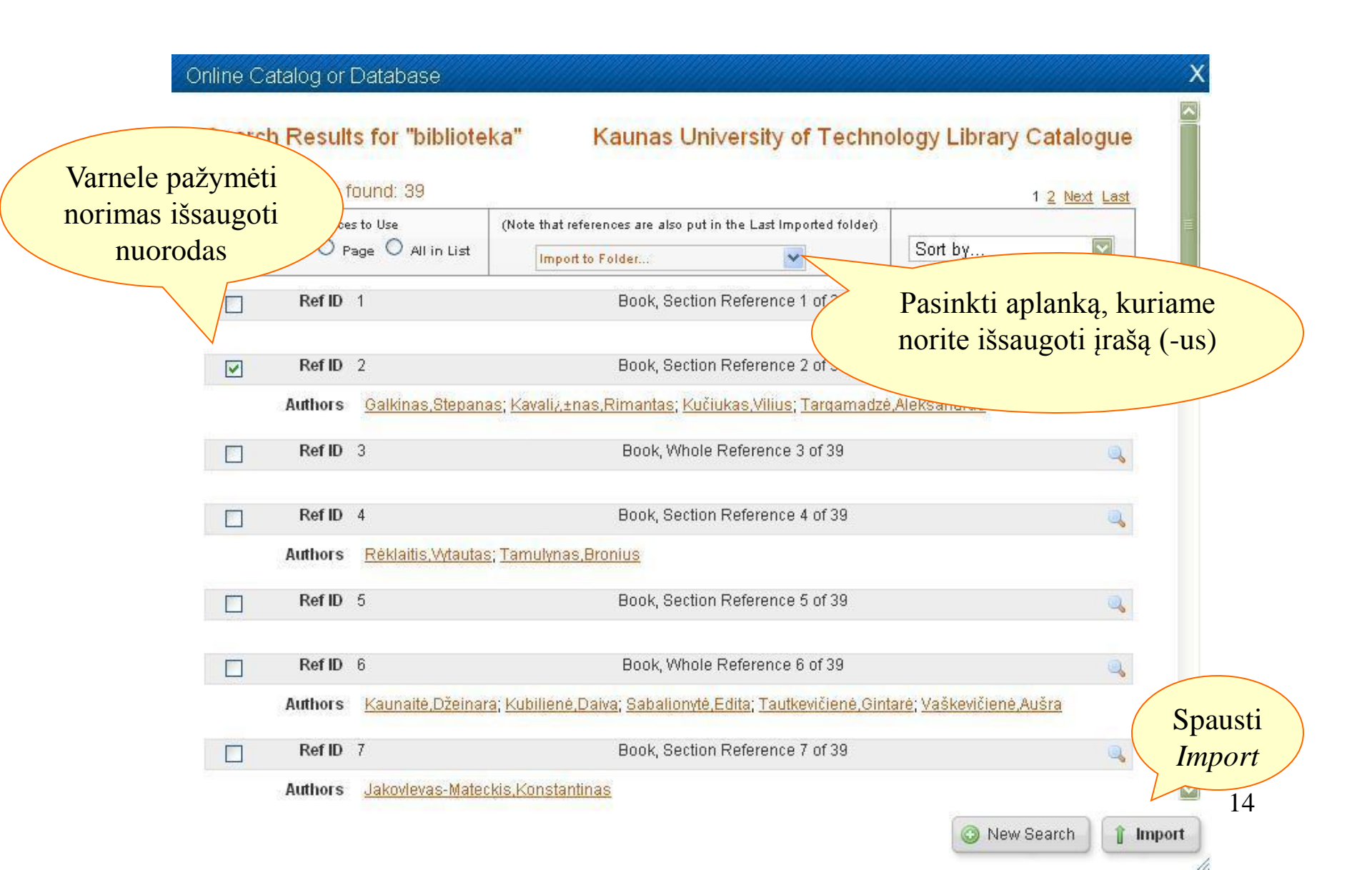

### Įrašų kūrimas rankiniu būdu

| 🕓 Rei                  | Works                               |                                                                                                    | Lithuanian Resea                                                                                                    | <b>irch Library Consortiu</b><br>(LMB<br>Welcome, Lau |
|------------------------|-------------------------------------|----------------------------------------------------------------------------------------------------|----------------------------------------------------------------------------------------------------|-------------------------------------------------------|
| References             | View Search Bibliography 1          | ools Help                                                                                                    | Search your RefWorks database                                                                                                    | 🔏 🔍 Search                                            |
| Contraction New Folder | Create Bibliography 💿 New Reference | Add New Reference                                                                                                    |                                                                                                    | x                                                     |
|                        | Rinktis<br>New Reference            | Fields used by MLA 7th Edition<br>and Reference Type Journal Article<br>The following fields are used by your selected out; | About this sty     If the style of the style of the | le Help                                               |
| Ato                    | idariusiame lange                   | Authors:<br>Title: <b>B /</b> <u>U</u> ×, × <sup>a</sup>                                                                    | 9 C                                                                                                    |                                                       |
|                        | ašyti norimus ir<br>rimus duomenis  | Pub Year:<br>Periodical, Full:<br>Volume:<br>Issue:<br>Start Page:<br>Other Pages:                                          |                                                                                                    | Spausti<br>Save Reference<br>arba Save &<br>Add New   |
|                        |                                     | Database:<br>Retrieved Date:<br>Add to folder Select a folder                                                               | V Save I                                                                                                    | Reference Save & Add New                              |

### Įrašų perkėlimas į kitą aplanką

- 1. Meniu juostoje pasirinkti View → All References arba Last Imported
- 2. Įrašus, kuriuos norite perkelti į kitą aplanką, pažymėti varnele
- 3. Įrašų tvarkymo juostoje, spausti simbolį

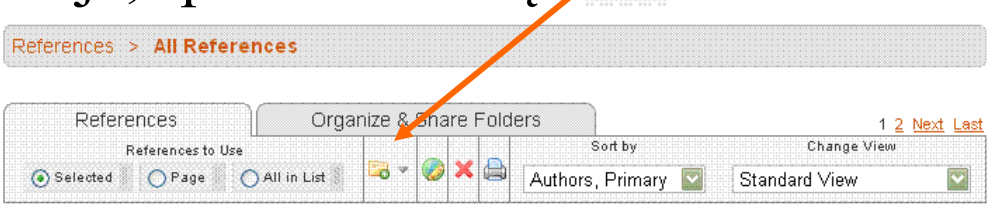

4. Pelyte pasirinkti aplanką, į kurį norite perkelti įrašą

#### Bibliografinių nuorodų sąrašo kūrimas 1 būdas

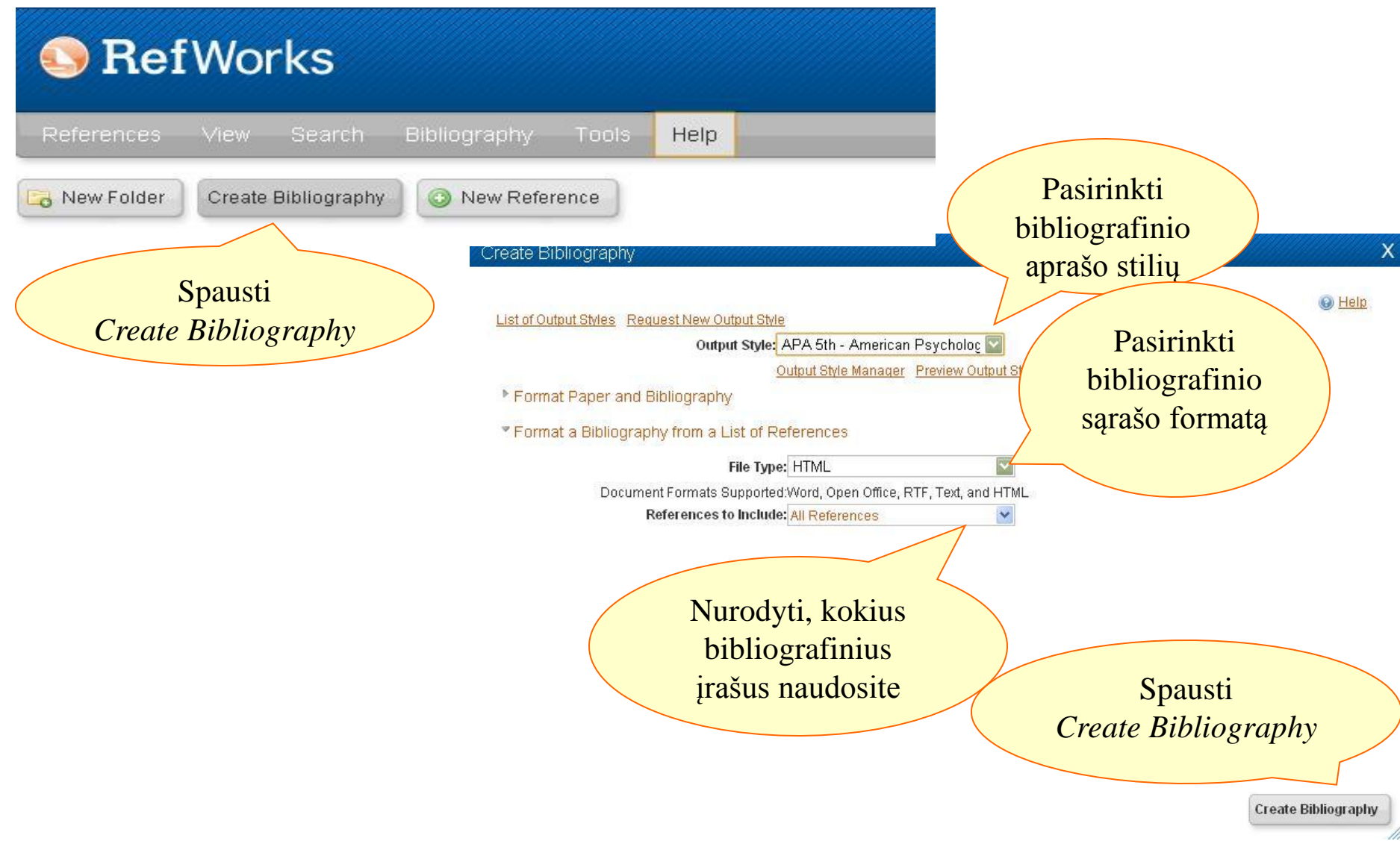

### Bibliografinių nuorodų sąrašo kūrimas 2 būdas: Write-N-Cite programa (1)

| 🕓 Ref        | Works                          |                         | Lithuanian Research Lib             |
|--------------|--------------------------------|-------------------------|-------------------------------------|
| References   | View Search Bibliography       | Tools Help              | Search your Ref/Vorks database      |
| 🔀 New Folder | Create Bibliography 🔕 New Refe | Write-N-Cite RefGrab-It |                                     |
| References > | All References                 | Backup & Restore        | Rinktis <i>Tools</i> → Write-N-Cite |

- 1. Keliais paspaudimais įsidiegti Write-N-Cite programėlę į kompiuterį
- 2. Po sėkmingo įdiegimo Write-N-Cite simbolis <sup>©</sup> write-N-Cite atsiranda Ms Word programoje arba kompiuterio darbalaukyje
- 3. Norėdami pradėti naudotis programa, atsidarykite naują Ms Word dokumentą

Bibliografinių nuorodų sąrašo kūrimas 2 būdas: Write-N-Cite programa (2)

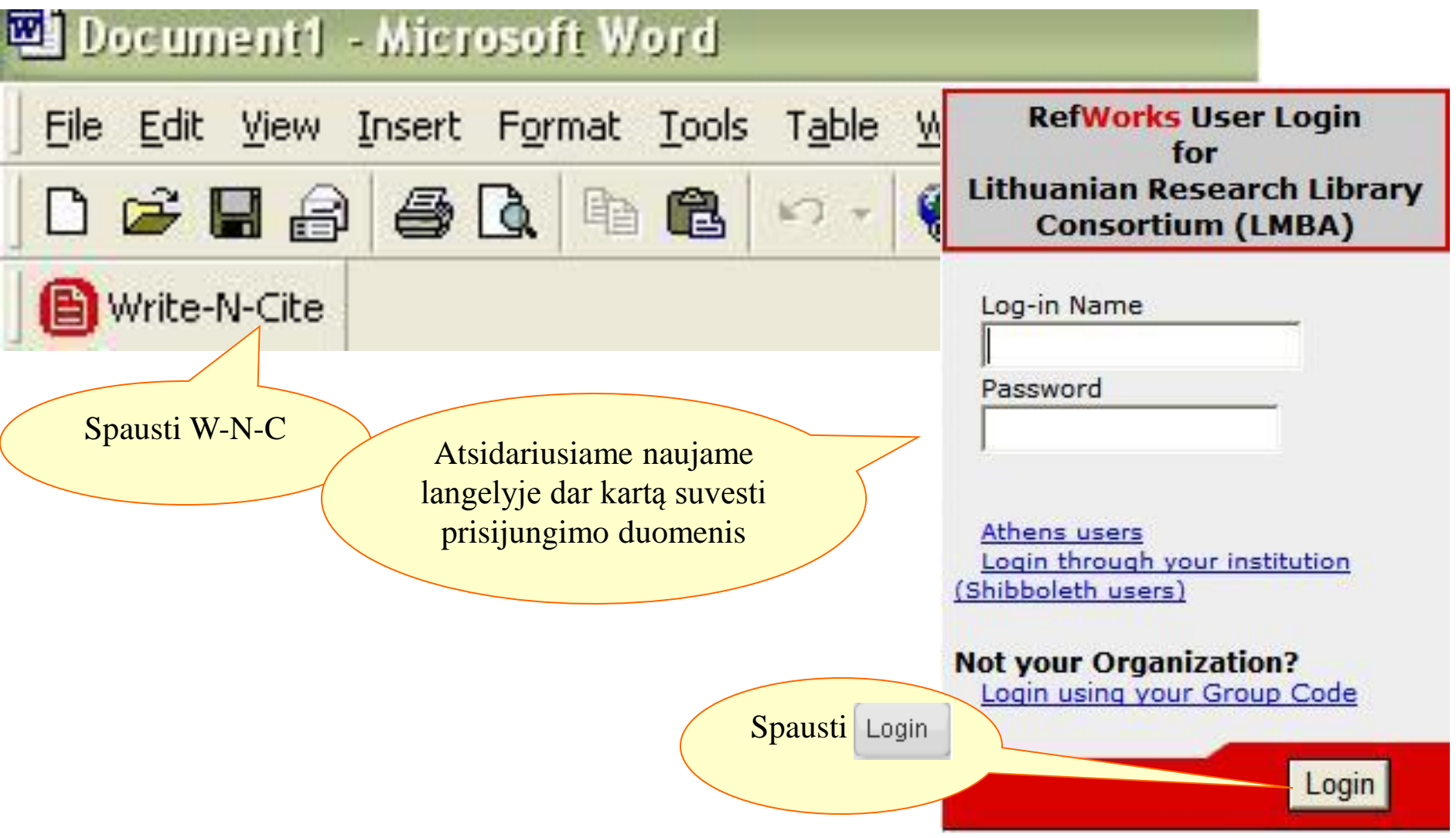

#### Bibliografinių nuorodų sąrašo kūrimas 2 būdas: Write-N-Cite programa (3)

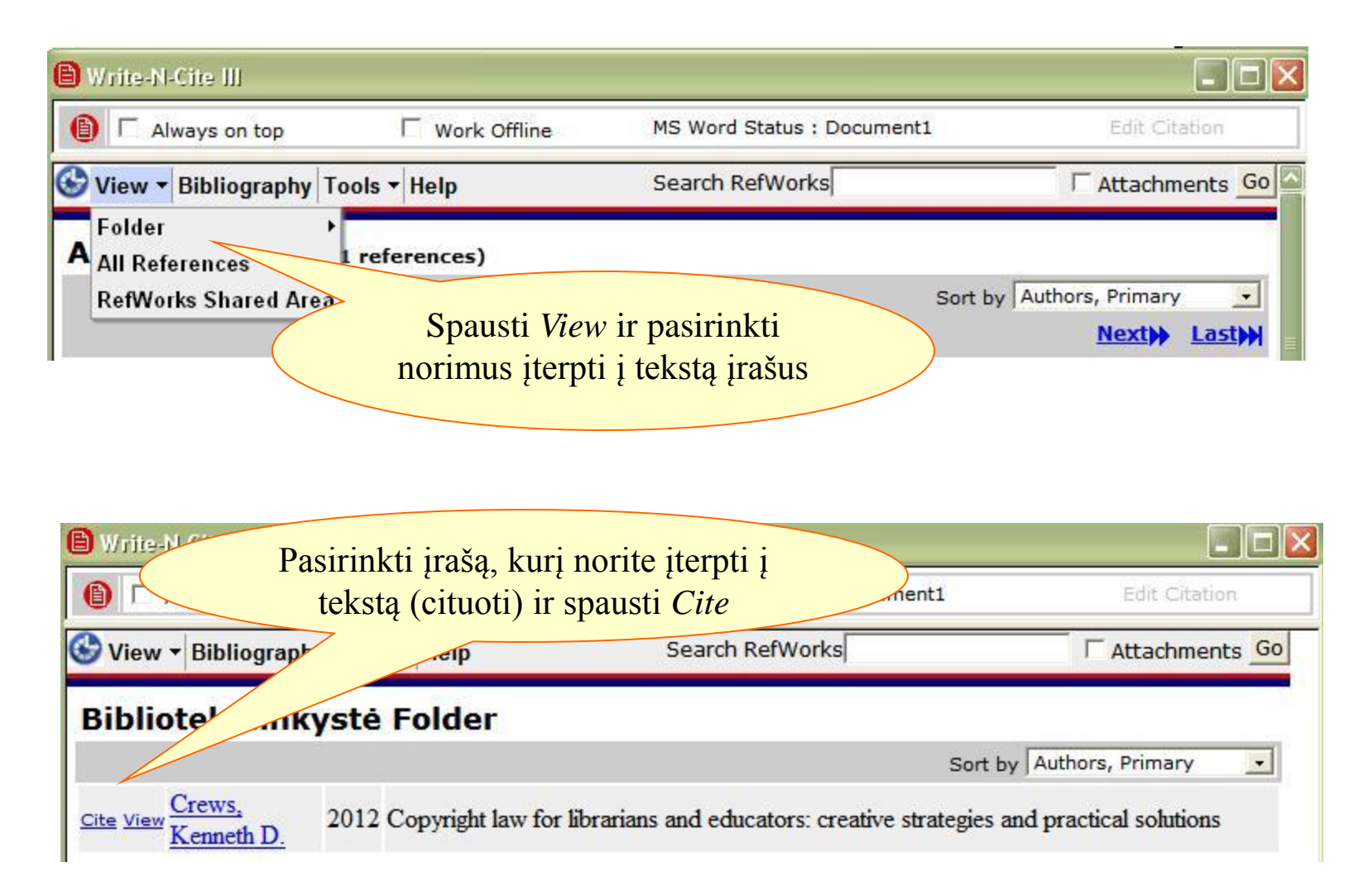

#### Bibliografinių nuorodų sąrašo kūrimas 2 būdas: Write-N-Cite programa (4)

| <b>9</b> ) [                                      | )ocument'l                | - Micros         | oft Wo  | brd            |                |                                      |                      |                          |                                      |                                 |                                                  |                                           |                                       |                                           |                                      |                                 |                                       |                                       |                                 |                          |                                 |        |         |        |       |          |
|---------------------------------------------------|---------------------------|------------------|---------|----------------|----------------|--------------------------------------|----------------------|--------------------------|--------------------------------------|---------------------------------|--------------------------------------------------|-------------------------------------------|---------------------------------------|-------------------------------------------|--------------------------------------|---------------------------------|---------------------------------------|---------------------------------------|---------------------------------|--------------------------|---------------------------------|--------|---------|--------|-------|----------|
| Eile                                              | <u>E</u> dit <u>V</u> iew | <u>I</u> nsert F | ormat   | <u>T</u> ools  | T <u>a</u> ble | <u>W</u> indov                       | v <u>H</u> el        | lp                       |                                      |                                 |                                                  |                                           |                                       |                                           |                                      |                                 |                                       |                                       |                                 |                          |                                 |        |         |        |       |          |
| D                                                 | 🖻 🖪 🔒                     | 60               |         | 8              | 0+             | ٠                                    | ¶ 10                 | 00%                      | - 2                                  | ) *                             | Normal                                           |                                           | → Tin                                 | nes Ne                                    | w Rom                                | nan 🖣                           | - 12                                  | •                                     | B Z                             | <u>u</u>                 | E                               | =      |         | I JE   | IΞ    | te te    |
| 8                                                 | Write-N-Cite              |                  |         |                |                |                                      |                      |                          |                                      |                                 |                                                  |                                           |                                       |                                           |                                      |                                 |                                       |                                       |                                 |                          |                                 |        |         |        |       |          |
| L                                                 | 5                         | 3 1 1            | + 2 + 1 | + <b>i</b> + ) | · · 🖁 ·        | 1 • 1 •                              | 1 1 2                | 2 - 1 -                  | 3 • 1 •                              | 4 🖂                             | · 5 · 1                                          | • 6 • 1                                   | • 7 •                                 | 1 . 8                                     | • 1 • 9                              |                                 | 10                                    | · · 11                                | 1 12                            | 2010                     | 13 • • •                        | • 14 • | · 15 ال | 1 + 16 | • 1 • | 17 • • • |
| 4 - 1 - 3 - 1 - 2 - 1 - 1 - 1 - 1 - 1 - 1 - 2 - 1 |                           |                  |         |                |                | EKST<br>EKST<br>EKST<br>EKST<br>EKST | AS<br>AS<br>AS<br>AS | TEK<br>TEK<br>TEK<br>TEK | STAS<br>STAS<br>STAS<br>STAS<br>STAS | TEH<br>TEH<br>TEH<br>TEH<br>TEH | KSTAS<br>KSTAS<br>KSTAS<br>KSTAS<br>KSTAS<br>LIP | S TEF<br>S TEF<br>S TEF<br>S TEF<br>S TEF | (STA<br>(STA<br>9 Cre<br>(ST<br>a cit | S TI<br>S TI<br>ws.K<br>TI<br>TI<br>tatos | EKSI<br>EKSI<br>EKSI<br>EKSI<br>EKSI | TAS<br>TAS<br>TAS<br>TAS<br>TAS | TEI<br>TEI<br>20<br>TEI<br>TEI<br>TEI | (ST.<br>(ST.<br>(12))<br>(ST.<br>(ST. | AST<br>AST<br>AST<br>AST<br>AST | EKS<br>EKS<br>EKS<br>EKS | TAS<br>TAS<br>TAS<br>TAS<br>TAS |        |         |        |       |          |

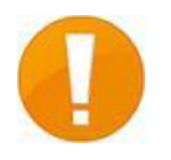

Vėliau pasirinkus bibliografinio aprašo stilių ir sukurūs bibliografinių nuorodų sarašą, citata bus suformuota pagal taisykles.

#### Bibliografinių nuorodų sąrašo kūrimas 2 būdas: Write-N-Cite programa (5)

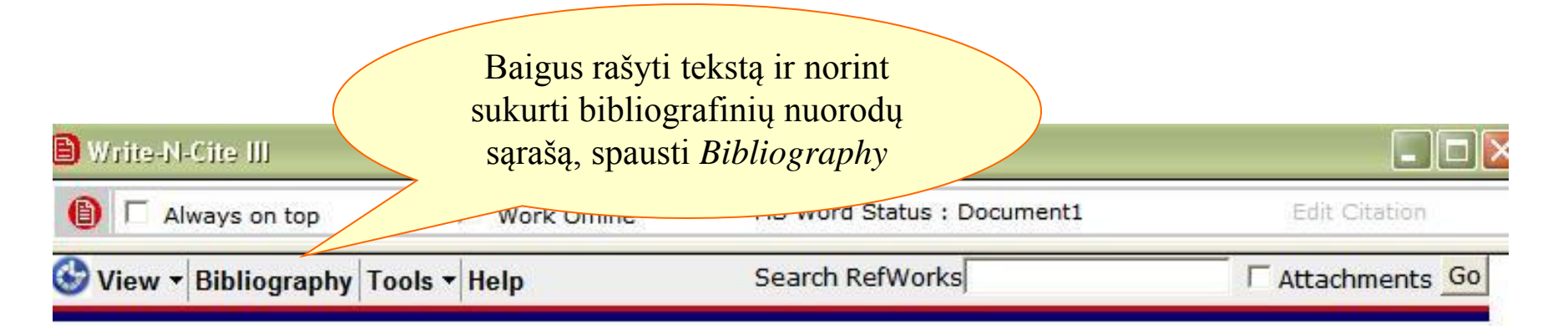

#### Bibliography

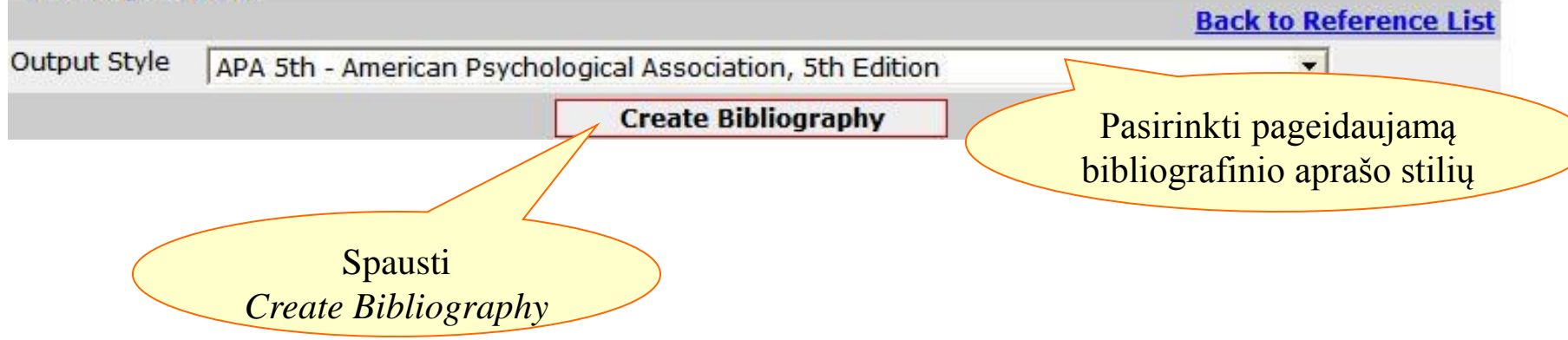

#### Bibliografinių nuorodų sąrašo kūrimas 2 būdas: Write-N-Cite programa (6)

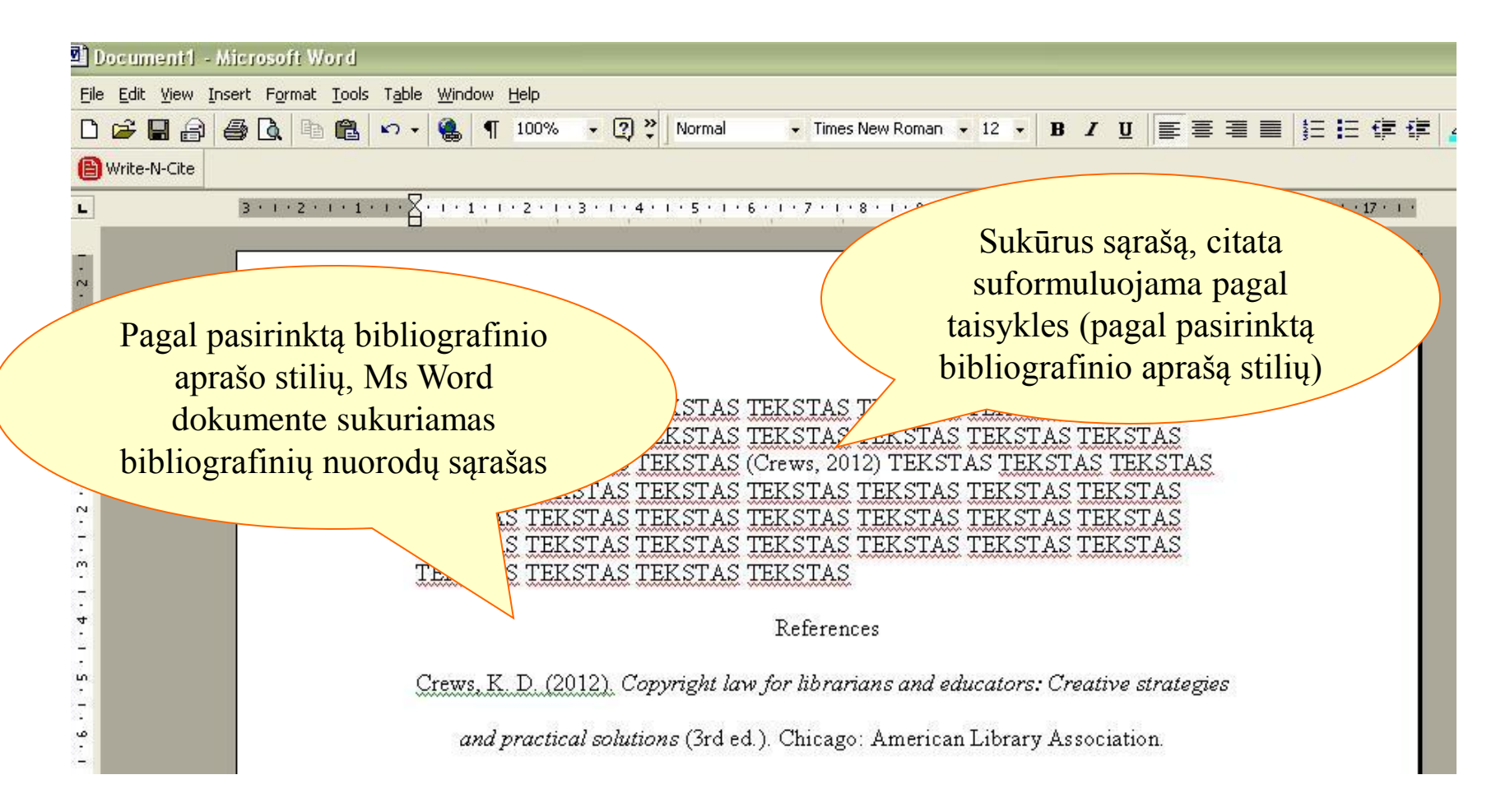

# Klausimai?

| RefWorks                                  | Lithuanian Research Library Consortiu<br>(LMB)<br>Welcome Law |
|-------------------------------------------|---------------------------------------------------------------|
| References View Search Bibliography Tools | Help Search your RefWorks database 🍊 🔍 Search                 |
| Create Bibliography 💿 New Reference 🥥     | Tutorial<br>Launch Help File<br>Request ► Spausti Help →      |
|                                           | Launch Help File                                              |

Čia pateikta detali informacija, kaip naudotis Refworks